**brother** Impressora a Laser HL-1470N

# Manual de Configuração Rápida para Rede

Siga as instruções para Configurar a Impressora primeiro no "Manual de Configuração Rápida". Se for conectar a impressora a uma rede, recomenda-se entrar em contato com o administrador do sistema antes da instalação.

- Se for um Administrador: Configure a impressora antes de consultar as informações seguintes.
- Se estiver instalando o driver no PC, consulte o verso desta folha depois de o administrador ter configurado a impressora.

## Para o Administrador (Somente para usuários Windows®)

### Instale o utilitário de configuração BRAdmin Professional

Utilize o utilitário BRAdmin Professional para configurar os parâmetros de rede de impressoras Brother conectadas em rede.

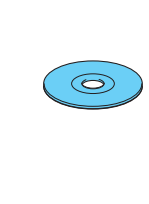

1 Insira o CD-ROM.

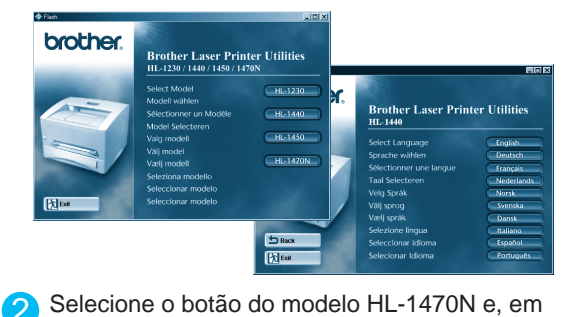

seguida, selecione o idioma apropriado.

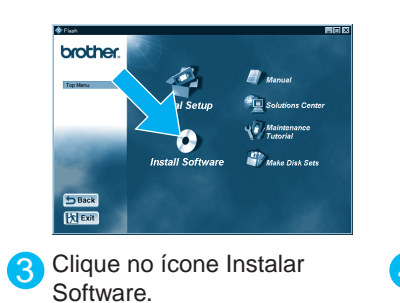

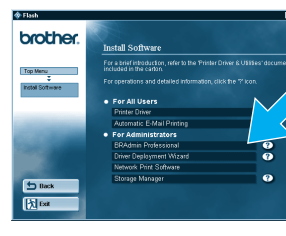

LJ5850001 Impresso na China

A Selecione BRAdmin Professional. Instale o utilitário **BRAdmin Professional** consultando as instruções na tela

#### Assistente de Distribuição do Driver

O Assistente de Distribuição do Driver pode ser utilizado para auxiliar na instalação de impressoras Brother conectadas localmente ou em rede. Ele também pode criar arquivos auto-executáveis que automatizam a instalação e configuração dos drivers da impressora Brother em sistemas Windows® conectados localmente ou em rede.

Para acessar o Assistente de Distribuição do Driver, insira o CD-ROM fornecido com a impressora, clique no ícone Instalar Software e, então, selecione Assistente de Distribuição do Driver.

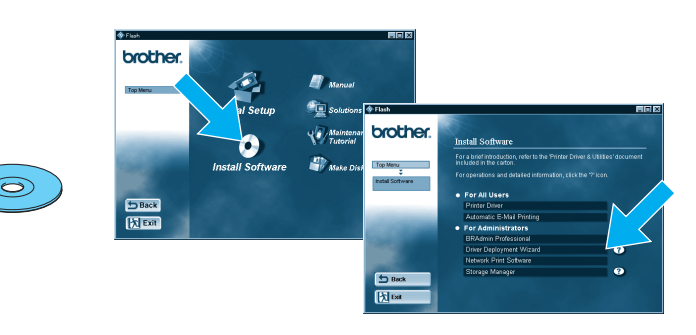

## Página de configuração de impressão

Para imprimir uma página de configuração, utilize uma caneta esferográfica de ponta fina para pressionar o Botão de Teste de Rede por **menos** de 5 segundos.

## Definição padrão do fabricante

Se desejar redefinir o servidor de impressão com as definições padrão do fabricante (redefinição de todas as informações, tais como senha e endereço IP), utilize uma caneta esferográfica de ponta fina para pressionar o Botão de Teste de Rede por mais de 5 segundos.

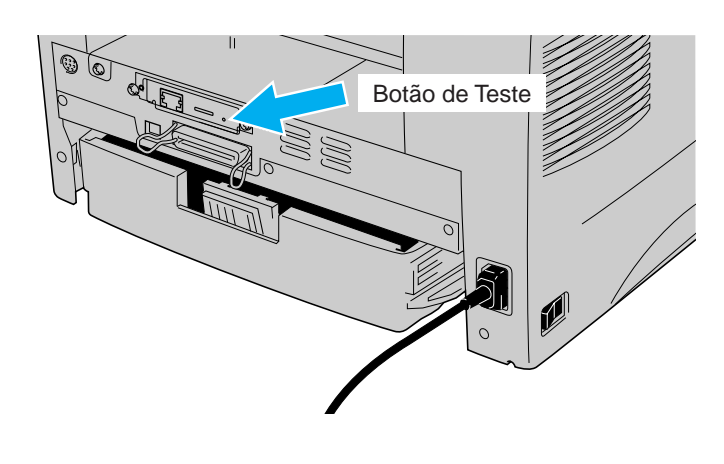

#### Um exemplo de **Impressora compartilhada**<sup>\*1</sup> Um exemplo de uma impressora em imprimindo através de uma fila ou de um nome de uma rede **Ponto-a-ponto**. compartilhamento. \*1 Uma impressora compartilhada pode ser vista no Ambiente de Rede. Impressora Impressora Impressora Impressora LAN USB Paralela LAN Servidor do Windows (Rede) Servidor Netware Estação de Trabalho do Windows / Novell Netware, Windows® 95/Windows NT® 4.0 não suportam a impressão em USB. LAN Cliente (Rede) Cliente

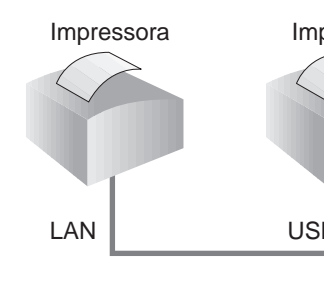

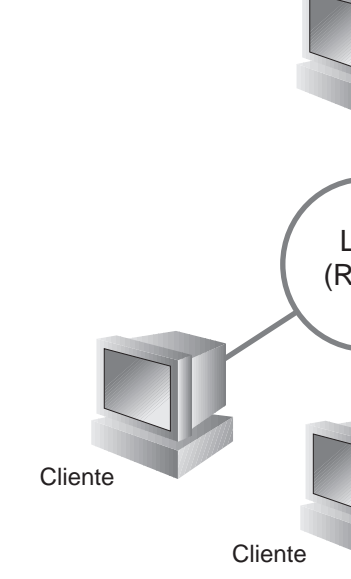

Para acessá-lo, insira o CD-ROM fornecido com a impressora, clique no ícone Manual e, em seguida, selecione o Manual para Rede.

| Windows <sup>®</sup> 95/98/Me                     | Ponto-a-ponto                                       | TCP/IP    | Capítulo 3  | Impressão Ponto-a-ponto                  |
|---------------------------------------------------|-----------------------------------------------------|-----------|-------------|------------------------------------------|
|                                                   |                                                     | NetBIOS   | Capítulo 4  | Impressão Ponto-a-ponto NetBIOS          |
|                                                   | Impressão via Internet da Brother                   | TCP/IP    | Capítulo 5  | Como Configurar a Impressão via Internet |
|                                                   | Netware                                             | IPX/SPX   | Capítulo 6  | Impressão Novell Netware                 |
| Windows NT <sup>®</sup>                           | Ponto-a-ponto                                       | TCP/IP    | Capítulo 2  | Impressão TCP/IP                         |
|                                                   |                                                     | NetBIOS   | Capítulo 4  | Impressão Ponto-a-ponto NetBIOS          |
|                                                   |                                                     | DLC/LLC   | Capítulo 8  | Impressão DLC                            |
|                                                   | Impressão via Internet da Brother (Somente NT® 4.0) | TCP/IP    | Capítulo 5  | Como Configurar a Impressão via Internet |
|                                                   | Netware                                             | IPX/SPX   | Capítulo 6  | Impressão Novell Netware                 |
| Windows <sup>®</sup> 2000                         | Ponto-a-ponto                                       | TCP/IP    | Capítulo 2  | Impressão TCP/IP                         |
|                                                   |                                                     | NetBIOS   | Capítulo 4  | Impressão Ponto-a-ponto NetBIOS          |
|                                                   |                                                     | DLC/LLC   | Capítulo 8  | Impressão DLC                            |
|                                                   | IPP (Protocolo de Impressão via Internet)           | TCP/IP    | Capítulo 2  | Impressão TCP/IP                         |
|                                                   | Impressão via Internet da Brother                   | TCP/IP    | Capítulo 5  | Como Configurar a Impressão via Internet |
|                                                   | Netware                                             | IPX/SPX   | Capítulo 6  | Impressão Novell Netware                 |
| UNIX/Linux                                        |                                                     | TCP/IP    | Capítulo 1  | Impressão UNIX                           |
| Macintosh®                                        |                                                     | AppleTalk | Capítulo 7  | Impressão Macintosh                      |
|                                                   |                                                     | TCP/IP    | Capítulo 7  | Impressão Macintosh                      |
| OS2 Warp Server                                   |                                                     | TCP/IP    | Capítulo 2  | Impressão TCP/IP                         |
| Servidor de LAN                                   |                                                     | NetBIOS   | Capítulo 4  | Impressão Ponto-a-ponto NetBIOS          |
| Função de Gerenciamento via Navegador de Internet |                                                     | TCP/IP    | Capítulo 9  | Gerenciamento Baseado na Internet        |
| BRAdmin Professional                              |                                                     | TCP/IP    | Capítulo 11 | Configuração do BRAdmin                  |
|                                                   |                                                     | IPX/SPX   | Capítulo 11 | Configuração do BRAdmin                  |

| Windows <sup>®</sup> 95/98/Me                     | Ponto-a-ponto                                       | TCP/IP    | Capítulo 3  | Impressão Ponto-a-ponto                  |
|---------------------------------------------------|-----------------------------------------------------|-----------|-------------|------------------------------------------|
|                                                   |                                                     | NetBIOS   | Capítulo 4  | Impressão Ponto-a-ponto NetBIOS          |
|                                                   | Impressão via Internet da Brother                   | TCP/IP    | Capítulo 5  | Como Configurar a Impressão via Internet |
|                                                   | Netware                                             | IPX/SPX   | Capítulo 6  | Impressão Novell Netware                 |
| Windows NT®                                       | Ponto-a-ponto                                       | TCP/IP    | Capítulo 2  | Impressão TCP/IP                         |
|                                                   |                                                     | NetBIOS   | Capítulo 4  | Impressão Ponto-a-ponto NetBIOS          |
|                                                   |                                                     | DLC/LLC   | Capítulo 8  | Impressão DLC                            |
|                                                   | Impressão via Internet da Brother (Somente NT® 4.0) | TCP/IP    | Capítulo 5  | Como Configurar a Impressão via Internet |
|                                                   | Netware                                             | IPX/SPX   | Capítulo 6  | Impressão Novell Netware                 |
| Windows <sup>®</sup> 2000                         | Ponto-a-ponto                                       | TCP/IP    | Capítulo 2  | Impressão TCP/IP                         |
|                                                   |                                                     | NetBIOS   | Capítulo 4  | Impressão Ponto-a-ponto NetBIOS          |
|                                                   |                                                     | DLC/LLC   | Capítulo 8  | Impressão DLC                            |
|                                                   | IPP (Protocolo de Impressão via Internet)           | TCP/IP    | Capítulo 2  | Impressão TCP/IP                         |
|                                                   | Impressão via Internet da Brother                   | TCP/IP    | Capítulo 5  | Como Configurar a Impressão via Internet |
|                                                   | Netware                                             | IPX/SPX   | Capítulo 6  | Impressão Novell Netware                 |
| UNIX/Linux                                        |                                                     | TCP/IP    | Capítulo 1  | Impressão UNIX                           |
| Macintosh®                                        |                                                     | AppleTalk | Capítulo 7  | Impressão Macintosh                      |
|                                                   |                                                     | TCP/IP    | Capítulo 7  | Impressão Macintosh                      |
| OS2 Warp Server                                   |                                                     | TCP/IP    | Capítulo 2  | Impressão TCP/IP                         |
| Servidor de LAN                                   |                                                     | NetBIOS   | Capítulo 4  | Impressão Ponto-a-ponto NetBIOS          |
| Função de Gerenciamento via Navegador de Internet |                                                     | TCP/IP    | Capítulo 9  | Gerenciamento Baseado na Internet        |
| BRAdmin Professional                              |                                                     | TCP/IP    | Capítulo 11 | Configuração do BRAdmin                  |
|                                                   |                                                     | IPX/SPX   | Capítulo 11 | Configuração do BRAdmin                  |

©2001 Brother Industries, Ltd. ©1998-2001 TROY XCD Inc. ©1983-1998 PACIFIC SOFTWORKS INC. TODOS OS DIREITOS RESERVADOS Windows e Windows NT são marcas registradas da Microsoft Corporation nos Estados Unidos e em outros países. HP,HP/UX, JetDirect e JetAdmin são marcas comerciais da Hewllet-Packard Company UNIX é uma marca comercial do UNIX Systems Laboratories. PostScript é uma marca comercial da Adobe Systems Incorporated. Netware é uma marca comercial da Novell, Inc. Apple Macintosh, iMac, LaserWriter e AppleTalk são marcas comerciais da Apple Computer, Inc. BRAdmin Professional é uma marca comercial da Brother Industries, Ltd. Todas as outras marcas e nomes de produtos mencionados neste Manual de Configuração Rápida para Rede e manual do usuário são marcas registradas ou comerciais das respectivas empresas.

## Tipo de Impressora de Rede

## Mapa do Capítulo do Manual para Rede

#### Para configurar o servidor de impressão, consulte o Manual para Rede.

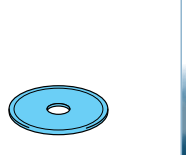

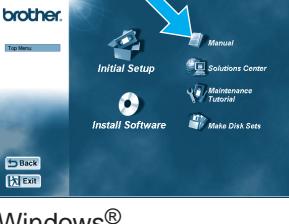

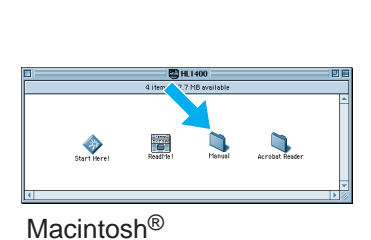

Windows®

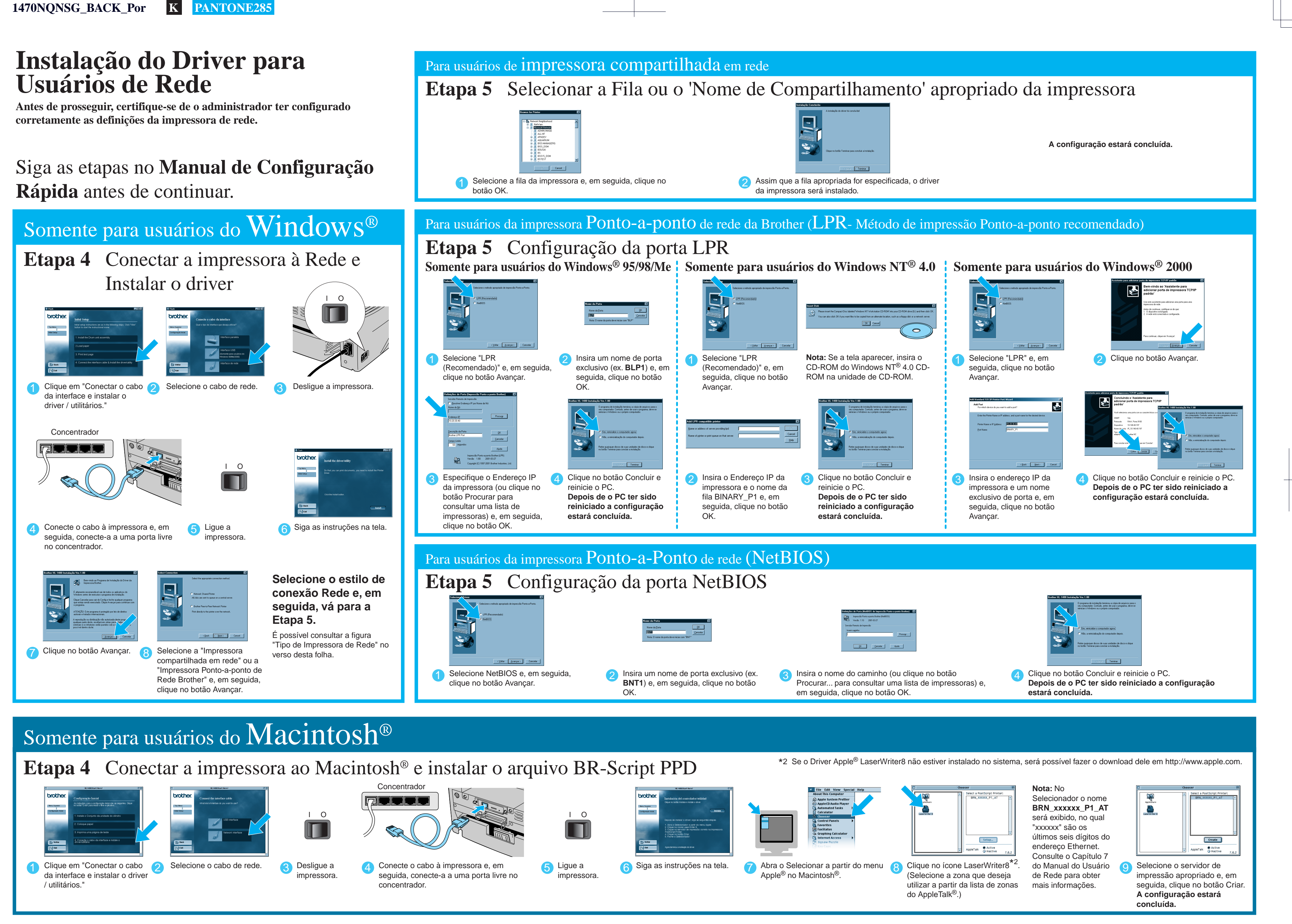

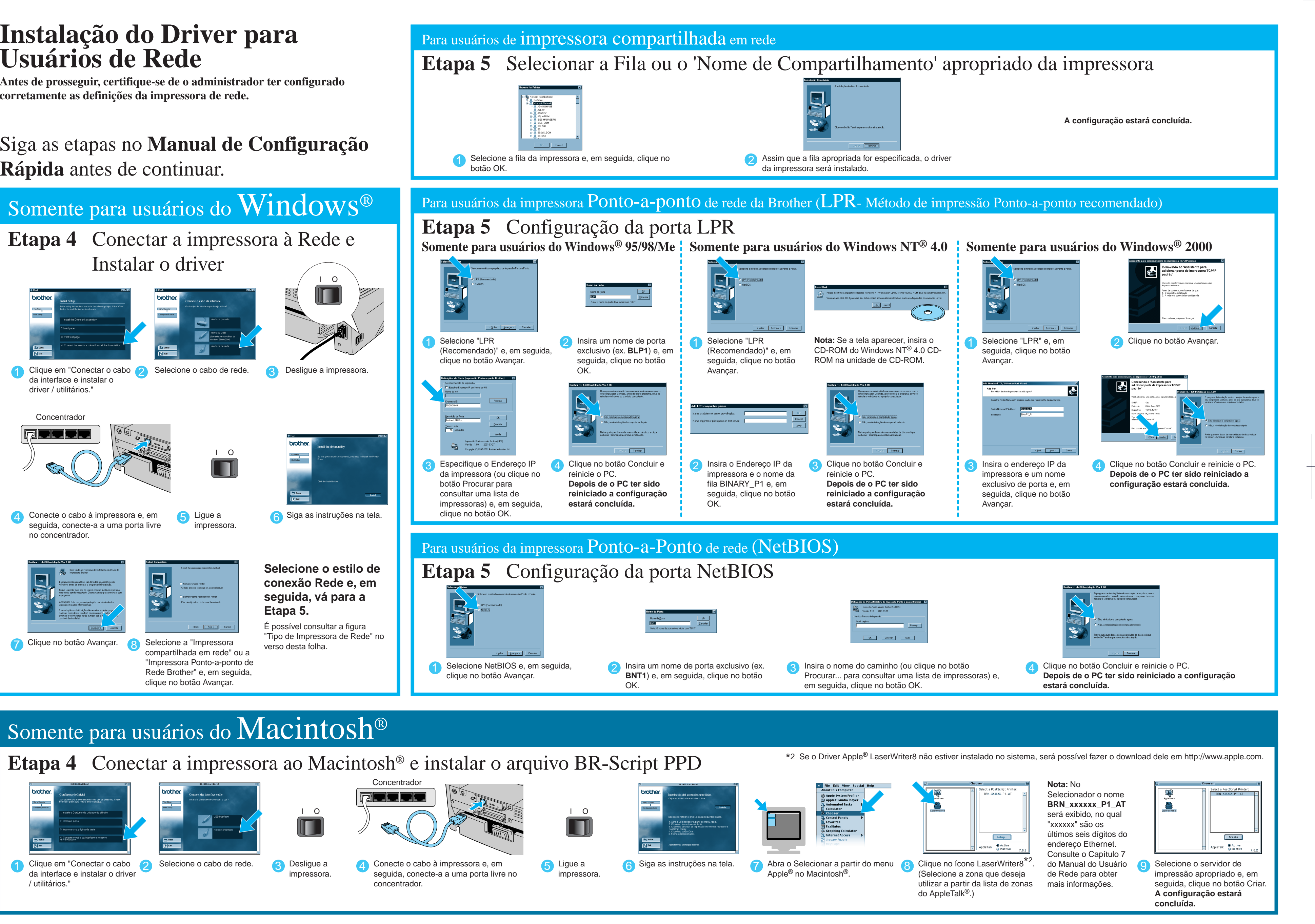